SABO Elektronik GmbH PLM 700-A / PLM 800

## WebConfig Customization

Die Web-Oberfläche von WebConfig kann kundenspezifisch angepasst werden. Dazu können folgende Dateien als Update installiert werden (Menüpunkt "System Updates" im WebConfig oder Datei UPDATE.PLM, Section "UPDATE=webconfig"):

- webconfig.css
- webconfig header.png
- webconfig footer.png
- weconfig favicon.ico
- webconfig.cfg

Stylesheet

Header-Text, Breite sollte 162 px sein Footer-Text, Breite sollte 162 px sein Fav-Icon, Größe muss 16 x 16 px sein Konfigurationsdatei

Die Datei "webconfig.cfg" kann folgende Zeilen enthalten (Default-Werte dargestellt, Zeilenumbrüche hinter PAGEFOOTER hier nur darstellungsbedingt, darf nicht in der Datei stehen):

```
PAGETITLE=PLM700 Configuration
PAGEHEADER=<B>PLM 700</B>
PAGEFOOTER=<A href='http://www.sabo.de/' class='disclaimer' target='_blank'>
    &copy;SABO Elektronik GmbH<BR>Lohbachstr. 14<BR>58239 Schwerte<BR>Germany<BR></A>
    <A href='mailto:info@sabo.de' class='disclaimer'>info@sabo.de</A>
PAGEFOOTERLINK=http://www.sabo.de/
```

PAGETITLE ersetzt die Überschrift der Konfigurations-Webseite (oben im Tab). Diese Überschrift wird auch beim Erstellen einer Config-Abfrage mit "UPDATE=SAVECONFIG" verwendet.

PAGEHEADER ersetzt den Text über dem linken Menü (Default: PLM 700/PLM 800). Wenn "webconfig header.png" eingespielt wurde, wird der Text aus PAGEHEADER nicht dargestellt.

PAGEFOOTER ersetzt den Text unter dem linken Menü (Default: SABO-Adresse). Wenn "webconfig\_footer.png" eingespielt wurde, wird der Text aus PAGEFOOTER nicht dargestellt. Stattdessen kann PAGEFOOTERLINK eine URL enthalten. Beim Klicken auf das Footer-PNG öffnet der Browser dann ein neues Fenster mit dieser URL.

Um das originale Stylesheet zu modifizieren, kann dieses zunächst mit der URL "/webconfig.css" heruntergeladen und dann modifiziert werden.

Das originale Fav-Icon kann mit der URL "/favicon.ico" heruntergeladen und dann modifiziert werden. Nach dem Hochladen von "webconfig\_favicon.ico" muss evtl. der Browser neu gestartet werden, da das Fav-Icon sehr hartnäckig von den Browsern gecached wird.

Um die Customization komplett zu entfernen, kann in der Datei UPDATE.PLM in der Section "UPDATE=webconfig" eine Zeile "WEBCONFIG\_REMOVECUSTOMIZATION=1" ausgeführt werden. Diese löscht alle o.g. kundenspezifischen Dateien auf der Steuerung und stellt damit den Ursprungszustand wieder her.